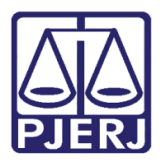

Poder Judiciário do Estado do Rio de Janeiro Diretoria-Geral de Tecnologia da Informação e Comunicação de Dados Departamento de Atendimento e Suporte ao Usuário

Dica de Sistema

# Criar Identificação do Processo

SEI – PROCESSO ADMINISTRATIVO ELETRÔNICO

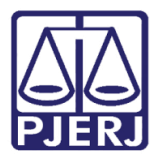

Poder Judiciário do Estado do Rio de Janeiro Diretoria-Geral de Tecnologia da Informação e Comunicação de Dados Departamento de Atendimento e Suporte ao Usuário

## Criar Identificação do Processo

Para realizar a identificação de Processos no SEI, basta seguir o passo a passo abaixo:

Clique no processo desejado na tela de Controle de processos.

| Controle de Processos          |                |                |                    |  |                        |               |
|--------------------------------|----------------|----------------|--------------------|--|------------------------|---------------|
| 1                              | 🖡 👘 🛄          | 2 🗞 🖹 🏲 🗸 (    | <b>)</b>           |  |                        |               |
| Ver processos atribuídos a mim |                | Ver por marcad | Ver por marcadores |  | Visualização detalhada |               |
|                                |                |                | 31 registros:      |  |                        | 30 registros: |
|                                |                | Recebidos      |                    |  | Gerados                |               |
|                                | <del>/</del> 🚟 | 2019-0000005   |                    |  | 2020-0600021           |               |
|                                |                |                |                    |  |                        |               |

Figura 1 – Selecionar Processo na tela de controle de Processos.

Clique no botão de Identificação e selecione a opção desejada.

| seil HML                                                                                        | Para saber+ Menu Pesquisa TESTE 🔍                                                                                            |
|-------------------------------------------------------------------------------------------------|----------------------------------------------------------------------------------------------------|
| 2020-0600021       Image: Consultar Andamento         Processo aberto somente na unidade TESTE. | ; •; ≥ < #  ], < □ ≤ ≈ 중 /                                                                                                   |
| Módulo de Identificação de Processos                                                            |                                                                                                    |
| VINCULAR IDENTIFICAÇÃO<br>Identificador:<br>ORIGEM CNJ<br>Observação                            | Salvar         Eechar           IDENTIFICADORES VINCULADOS         Nenhum identificador vinculado a esse processo no momento |
| HISTÓRICO DE VINCULAÇÃO<br>Nenhum identificador foi vinculado a esse processo até o momento     |                                                                                                    |

Salvar <u>F</u>echar

#### Figura 2 – Tela de Identificação do Processo

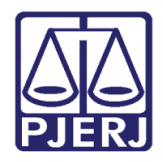

#### Poder Judiciário do Estado do Rio de Janeiro

Diretoria-Geral de Tecnologia da Informação e Comunicação de Dados Departamento de Atendimento e Suporte ao Usuário

OBSERVAÇÃO: Caso a Identificação desejada não exista, entre em contato com a equipe de suporte ao SEI (dgtec.seiatendimento@tjrj.jus.br) e verifique a possibilidade de criação.

Uma vez selecionado o tipo de identificação, é possível complementar informações no campo Observação. Ao final basta clicar no botão **Salvar.** 

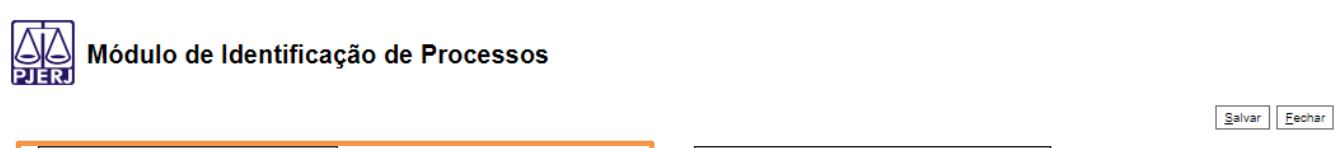

| VINCULAR IDENTIFICAÇÃO                                           | IDENTIFICADORES VINCULADOS                                |
|------------------------------------------------------------------|-----------------------------------------------------------|
| Identificador:                                                   | Nenhum identificador vinculado a esse processo no momento |
| ORIGEM CNJ   Observação                                          |                                                           |
| Criada a Identificação à pedido da DGTEC                         |                                                           |
| · · · · · · · · · · · · · · · · · · ·                            |                                                           |
| HISTÓRICO DE VINCULAÇÃO                                          |                                                           |
| Nenhum identificador foi vinculado a esse processo até o momento |                                                           |
|                                                                  |                                                           |
|                                                                  | Salvar Eechar                                             |

Figura 3 – Tela de Identificação do Processo.

O sistema montará um histórico de Identificações lançadas no Processo.

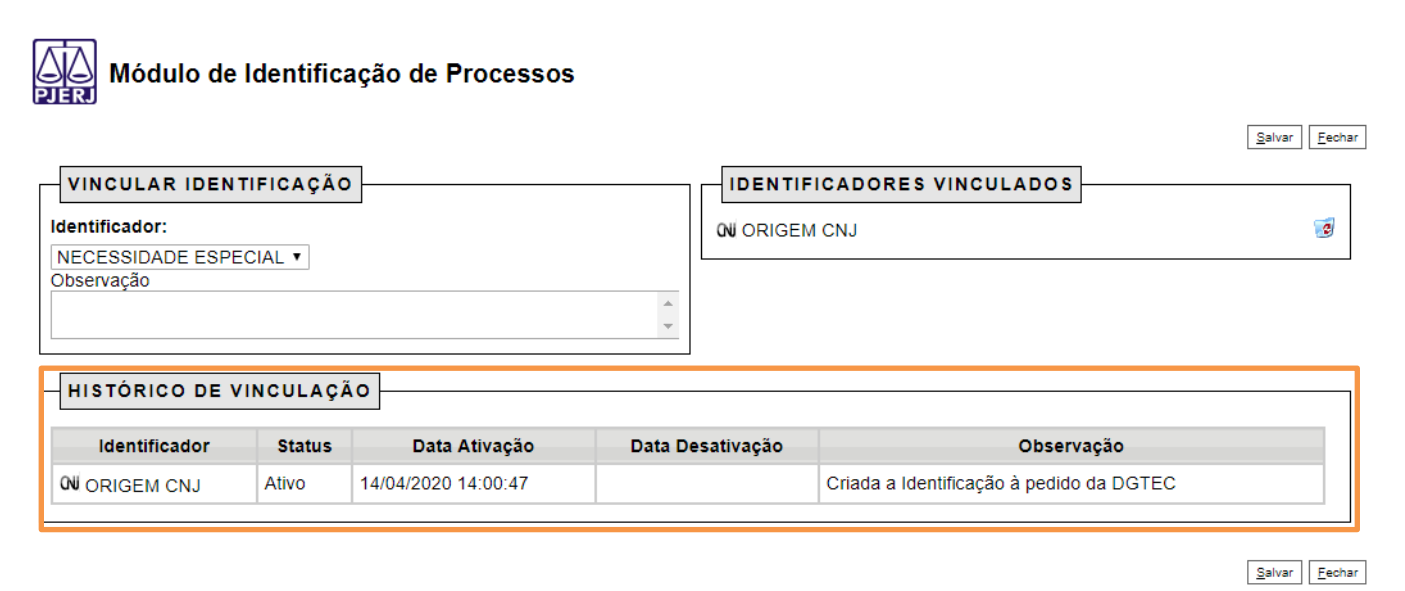

Figura 4 – Histórico de Identificações do Processo.

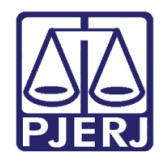

#### Poder Judiciário do Estado do Rio de Janeiro

Diretoria-Geral de Tecnologia da Informação e Comunicação de Dados Departamento de Atendimento e Suporte ao Usuário

Para excluir ou inativar uma identificação, basta acessar a tela de identificação de Processos e clicar no botão **excluir**.

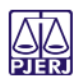

**N** ORIGEM CNJ

#### Módulo de Identificação de Processos

Ativo

14/04/2020 14:00:47

| VINCULAR IDENTIFICAÇĂ<br>Identificador:<br>NECESSIDADE ESPECIAL V<br>Observação | 0             |                  | CADORES VINCULADOS | Salvar Eechar |  |  |
|---------------------------------------------------------------------------------|---------------|------------------|--------------------|---------------|--|--|
| HISTÓRICO DE VINCULAÇÃO                                                         |               |                  |                    |               |  |  |
| Identificador Status                                                            | Data Ativação | Data Desativação | Observação         |               |  |  |

Salvar Fechar

Figura 5 – Excluir/Inativar Identificador de Processos.

Os identificadores excluídos/inativados farão parte do histórico do processo conforme demonstra a tela abaixo.

Criada a Identificação à pedido da DGTEC

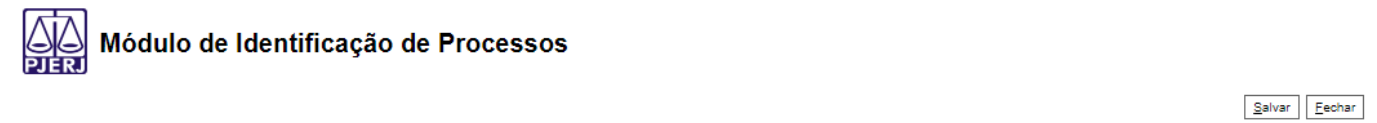

| VINCULAR IDENTIFICAÇÃO                                 |        |               |         |             | FICADORES VINCULADOS                           |  |
|--------------------------------------------------------|--------|---------------|---------|-------------|------------------------------------------------|--|
| Identificador:<br>NECESSIDADE ESPECIAL ▼<br>Observação |        |               | *       | Nenhum iden | tificador vinculado a esse processo no momento |  |
| HISTÓRICO DE VINCULAÇÃO                                |        |               |         |             |                                                |  |
|                                                        | ,      |               |         |             |                                                |  |
| ldentificador                                          | Status | Data Ativação | Data De | sativação   | Observação                                     |  |

Salvar Fechar

Figura 6 – Histórico de Identificação de Processos.

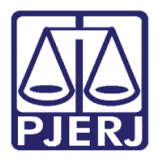

Poder Judiciário do Estado do Rio de Janeiro Diretoria-Geral de Tecnologia da Informação e Comunicação de Dados Departamento de Atendimento e Suporte ao Usuário

As identificações cadastradas ficarão vinculadas ao Processo e será exibida na tela de controle de Processos e será visualizado por qualquer outra unidade mesmo após a remessa do processo.

| TRIBUNAL DE JUSTIÇA DO ESTADO DO RIO DE JANEIRO |   |                                |                    |  |  |
|-------------------------------------------------|---|--------------------------------|--------------------|--|--|
| seil HML                                        |   |                                |                    |  |  |
| Administração                                   | • | Controle de Processos          |                    |  |  |
| Controle de Processos                           |   |                                |                    |  |  |
| Iniciar Processo                                |   | 📇 🍠 📜 🔊 🖿 S                    | 🔊 🙈 📄 🎮 🖉 🍙        |  |  |
| Retorno Programado                              |   |                                |                    |  |  |
| Pesquisa                                        |   |                                |                    |  |  |
| Base de Conhecimento                            |   | Ver processos atribuídos a mim | Ver por marcadores |  |  |
| Textos Padrão                                   |   |                                |                    |  |  |
| Modelos Favoritos                               |   |                                | 31 registros:      |  |  |
| Blocos de Assinatura                            |   |                                | Recebidos          |  |  |
| Blocos de Reunião                               |   |                                | 2010 0000005       |  |  |
| Blocos Internos                                 |   |                                | 2010-0000000       |  |  |
| Processos Sobrestados                           |   | CN                             | 2019-0600153       |  |  |

Figura 7 – Identificador exibido na tela de controle de processos.

OBSERVAÇÃO: A identificação lançada por uma unidade poderá ser excluída por outra unidade, desde que ela receba o processo na sua unidade. A informação de data, hora e autor da exclusão ficará registrada no histórico do Módulo de Identificação de Processos.

### 1. Histórico de Versões

| Versão | Data     | Descrição da alteração | Responsável       |
|--------|----------|------------------------|-------------------|
| 1.0    | 14/04/20 | Elaboração da Dica     | Antonio Henriques |
|        |          |                        |                   |
|        |          |                        |                   |
|        |          |                        |                   |